## Windows11 での不具合処置詳細(その2)

お客様より下記の不具合事象の報告を受けております。

## ■不具合事象

ドライバーソフトの認識エラーで、デバイスマネージャ「ポート(COMとLPT)」に下記表示がされます

Please install corresponding PL2303 driver to support Windows11 and further OS.

| 4,5 | デバイス マネージャー                                                         |          |        | × |
|-----|---------------------------------------------------------------------|----------|--------|---|
| 77- | (ル(F) 操作(A) 表示(V) ヘルプ(H)                                            |          |        |   |
| •   | >   🖬   📓   📓   🖳   🖳 📕 🗙 💿                                         |          |        |   |
| >   | 🚽 ネットワーク アダプター                                                      |          |        |   |
| >   | 🤪 バッテリ                                                              |          |        |   |
| >   | 🎮 ヒューマン インターフェイス デバイス                                               |          |        |   |
| >   | 📓 ファームウェア                                                           |          |        |   |
| >   | 言 プリンター                                                             |          |        |   |
| >   | □ プロセッサ                                                             |          |        |   |
| ~   | ₩ ポート (COM と LPT)                                                   |          |        |   |
|     | Please install corresponding PL2303 driver to support Windows 11 ar | d furthe | er OS. | 1 |
| >   | 📗 マウスとそのほかのポインティング デバイス                                             |          |        |   |
| >   | 💶 T=9-                                                              |          |        |   |
| >   | 🏺 ユニバーサル シリアル バス コントローラー                                            |          |        |   |
| >   | ■ 印刷キュー                                                             |          |        |   |
| >   | 🍇 記憶域コントローラー                                                        |          |        | 1 |
| 1   |                                                                     |          |        |   |

(1)スタート①を右クリック、デバイスマネージャ②を左クリックします

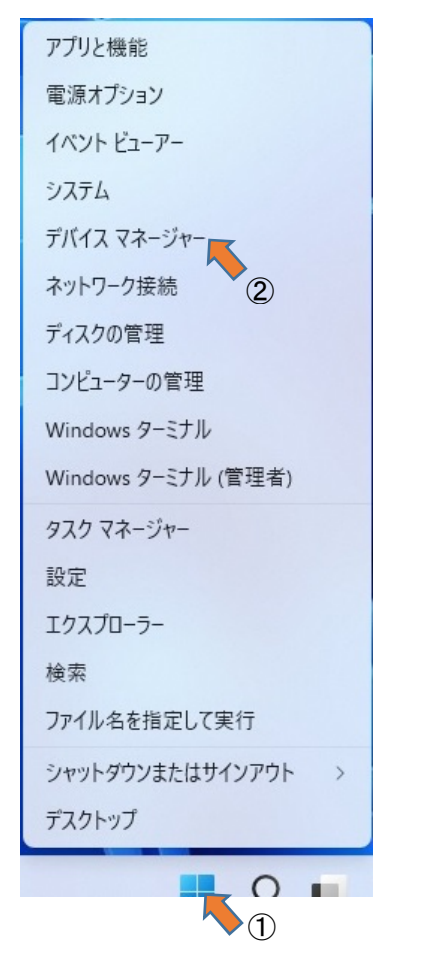

(2)ポート(COM と LPT)を左クリックします

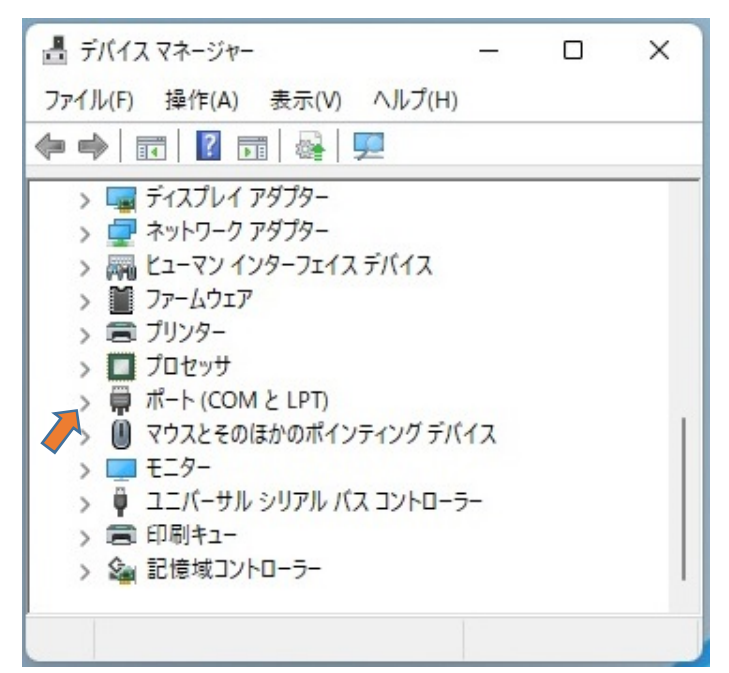

(3)「Please install corresponding PL2303 driver to support Windows11 and further OS.」を右クリックにて、「ド ライバーの更新(P)」を左クリックします。

| 畫 デバイス マネージャー                                                                       | – 🗆 🗙                |  |  |
|-------------------------------------------------------------------------------------|----------------------|--|--|
| ファイル(F) 操作(A) 表示(V) ヘルプ(H)                                                          |                      |  |  |
|                                                                                     |                      |  |  |
| > 🚽 ネットワーク アダプター<br>、 🗯 バッテリ                                                        |                      |  |  |
| > = +                                                                               |                      |  |  |
| <ul> <li>&gt; ■ Jアームウェア</li> <li>&gt; 電 ブリンター</li> </ul>                            |                      |  |  |
| > ■ プロセッサ<br>マ 開 ポート (COM と LPT)                                                    |                      |  |  |
| Please install corresponding PL2303 driver to support Windows                       | s 11 and further OS. |  |  |
| > 🕕 マウスとそのほかのポインティング デバイス                                                           | 「 ドライバーの更新(P)        |  |  |
| > III モニター デバイスを無効にする(D)                                                            |                      |  |  |
| > 🕴 ユニバーサル シリアル バス コントローラー デバイスのアンインストール(U                                          |                      |  |  |
| <ul> <li>&gt; 同印刷キュー</li> <li>&gt; 論記憶域コントローラー</li> <li>ハードウェア変更のスキャン(A)</li> </ul> |                      |  |  |
| 選択したデバイスのドライバー更新ウィザードを起動します。                                                        | プロパティ(R)             |  |  |

(4)「コンピューターを参照してドライバーを検索(R)」を左クリックします

| $\rightarrow$ | ドライバーを自動的に検索(S)                                        |  |
|---------------|--------------------------------------------------------|--|
|               | お使いのコンビューターで、使用可能な厳も通しにドライハーが検索され、デハイスにインストール<br>されます。 |  |
| $\rightarrow$ | コンピューターを参照してドライバーを検索(R)                                |  |
|               | ドライバーを手動で検索してインストールします。                                |  |

| (5)「コンピューター上の利用可能なドライバーの- | ー覧から選択します(L)」を左クリックします |
|---------------------------|------------------------|
|---------------------------|------------------------|

| コンピュータ                               | ター上のドライバーを参                               | 参照します。                          |                         |         |
|--------------------------------------|-------------------------------------------|---------------------------------|-------------------------|---------|
| 次の場所でト                               | べライバーを検索します:                              |                                 |                         |         |
| C:¥Users¥k                           | omiy¥Documents                            |                                 | ~ 参!                    | 掇(R)    |
| 🚽 サブフォル                              | ダーも検索する(I)                                |                                 |                         |         |
| <ul> <li>→ コン</li> <li>この</li> </ul> | ダーも検索する(I)<br>ビューター上の利用可<br>・覧には、デバイスと互換性 | 「能なドライバーの一覧カ<br>がぁる利用可能なドライバーと、 | ら選択します(L)<br>デバイスと同じカテゴ | リにあるすべて |

(6)「「互換性のあるハードウェアを表示(C)」のモデルを確認し、「Prolific USB-to-Serial Comm Port バージョ ン:3.8.40.0」以外のバージョンを左クリックします。画面下の次へ(N)を左クリックします

|                                                                                               | )                                                                                                    |  |  |  |  |  |
|-----------------------------------------------------------------------------------------------|----------------------------------------------------------------------------------------------------|--|--|--|--|--|
| ■ ドライバーの更新 - Please install corresponding PL2303 driver to support Windows 11 and further OS. |                                                                                                    |  |  |  |  |  |
| このハードウェアのためにインストールするデバイス ドライバーを選択してください。                                                      |                                                                                                    |  |  |  |  |  |
| ハードウェアデバイスの製造元とモデルを選択して [次へ]をクリックしてください。インストールするドライバーの<br>スクがある場合は、[ディスク使用]をクリックしてください。       | D <del>ร</del> ี่1                                                                                                    |  |  |  |  |  |
| ▼ 互換性のあるハードウェアを表示(C)                                                                          |                                                                                                    |  |  |  |  |  |
|                                                                                               |                                                                                                    |  |  |  |  |  |
| □ Prolific USB-to-Serial Comm Port パージョン: 3.4.62.293 [2013/10/17]                             |                                                                                                    |  |  |  |  |  |
| □ Prolific USB-to-Serial Comm Port パージョン: 3.8.31.0 [2019/07/30]                               |                                                                                                    |  |  |  |  |  |
| □ Prolific USB-to-Serial Comm Port パージョン: 3.8.40.0 [2021/09/16                                |                                                                                                    |  |  |  |  |  |
| このドライバーはデジタル署名されています。                                                                         |                                                                                                    |  |  |  |  |  |
| ドライバーの署名が重要な理由                                                                                | _                                                                                                    |  |  |  |  |  |
| 次へ(N) キャン・1                                                                                   | 211                                                                                                    |  |  |  |  |  |
|                                                                                               | <ul> <li>『ドライパーの更新 - Please install corresponding PL2303 driver to support Windows 11 and further OS.</li> <li>Cのハードウェアのためにインストールするデバイスドライバーを選択してください。</li> <li>ハードウェアデバイスの製造元とモデルを選択して (次へ) をクリックしてください。インストールするドライバーの<br/>スクがある場合は、[ディスク使用] をクリックしてください。</li> <li>ご 互換性のあるハードウェアを表示(C)</li> <li>モデル</li> <li>Prolific USB-to-Serial Comm Port パージョン: 3.4.62.293 [2013/10/17]</li> <li>Prolific USB-to-Serial Comm Port パージョン: 3.8.40.0 [2021/09/16]</li> <li>ご のドライパーはデジタル署名されています。<br/>ドライバーの署名が重要な理由</li> <li>アヘ(N) キャンセ</li> </ul> |  |  |  |  |  |

(注)「互換性のあるハードウェア」の表示が 1 個(複数ない)の時は、弊社 HP よりドライバーをインストールしてく ださい。インストールする事により、バージョン 3.8.40.0 以外のドライバーが表示されます。

## (7)「ドライバーが正常に更新されました」が表示されます

ドライバーの更新 - Prolific USB-to-Serial Comm Port (COM3)

ドライバーが正常に更新されました

このデバイス用のドライバーがインストールされました:

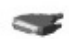

Prolific USB-to-Serial Comm Port

(8)デバイスマネージャ「ポート(COMとLPT)」に、「Prolific USB-to-Serial Comm Port(COMxx)」と表示されます。

| 昌 デバイス マネージャー                                                                                                    | - | $\times$ |
|----------------------------------------------------------------------------------------------------|---|----------|
| ファイル(F) 操作(A) 表示(V) ヘルプ(H)                                                                                                    |   |          |
| ♦ ♦ 🖬 🗐 🖉 🖬 🚳 💭 🚣 × ♦                                                                                                    |   |          |
| > ■ プロセッサ<br>マ 🛱 ポート (COM と LPT)                                                                                                    |   |          |
| <ul> <li>         Prolific USB-to-Serial Comm Port (COM3)     </li> <li>         &gt; ○ マウスとそのほかのポインティング デバイス     </li> <li>         &gt; 〒ニター     </li> <li>         &gt; 二二バーサル シリアル バス コントローラー     </li> </ul> |   |          |
| > 🚍 印刷キュー<br>> 🍙 記憶域コントローラー                                                                                                    |   |          |
|                                                                                                    |   |          |

※Windows11 の Update にて、ドライババージョン 3.8.40.0 がインストールされた時に不具合事象が発生する 場合があります